## Fernsehen – Internet – Telefonie – Service

Antennengemeinschaften

## WLan Kanal feststellen - Cisco EPC3928

Im Browser die 192.168.0.1 aufrufen, damit gelangt man zur Anmeldeseite des Routers.

| Status                                                       |  |
|--------------------------------------------------------------|--|
| Gateway Local Network Wireless DOCSIS WAN Channels Selection |  |
| Log In                                                       |  |
| User Name:                                                   |  |
| Language Selection English V<br>Log In                       |  |
| About                                                        |  |
| Model: EPC3928AD                                             |  |

User Name und Passwort bleiben leer, einfach auf Log In klicken zur Anmeldung.

War die Anmeldung erfolgreich, wechselt man auf den Reiter "Wireless" (1) und wählt den Tab "Radio Settings" (2). Unter den Punkten Channel (3. und 4.) wählt man einfach einen Kanal aus und speichert das ganze mit Save Settings (5.) ab.

| Setup Wireless     | Security Access<br>Restriction                                    | Applications<br>ons & Gaming                                                                        | Administration                                                                                     | Status Voice   | Storage<br>& Sharing | Log OFF |
|--------------------|-------------------------------------------------------------------|----------------------------------------------------------------------------------------------------|----------------------------------------------------------------------------------------------------|----------------|----------------------|---------|
| WPS Radio Settings | vreicas Security MAC                                              | Filter Advanced Sett                                                                                | ings WDS Settings                                                                                  | QoS            |                      |         |
| Wi-Fi Radio 1 Netw | Wireless Inter<br>802.11 Band:<br>Network Mode:<br>Channel Width: | face:<br>Enable O I<br>Enabled 2.4GHz V<br>B/G/N Mixed V<br>Auto (20 or 40MHz)<br>Auto V (Current : | Disable<br>Current : 2.4GHz<br>Scan 2.4GHz APs<br>V (Current : 20MHz)<br>1. Interference Level: Ac | cceptable )    |                      | Help    |
|                    | Extended Chanr                                                    | el: Auto V (Current :<br>ume (SSID) MAC                                                             | N/A )<br>C Address (BSSID)                                                                         | SSID Broadcast |                      |         |
|                    | b7090c                                                            | 60 :                                                                                                | 02 : 92 : 02 : 3E : 8B                                                                             |                |                      |         |
| Wi-Fi Radio 2 Netv | Wireless Inter                                                    | face:                                                                                               | Disable                                                                                            |                |                      |         |
|                    | 802.11 Band:<br>Network Mode:                                     | Enabled 5GHz v                                                                                      | Current : 5GHz<br>an 5GHz APs                                                                      |                |                      |         |
|                    | Channel Width:                                                    | Auto (20 or 40MHz)                                                                                  | Current : 40MHz )                                                                                  |                |                      |         |
|                    | Channel: 4.                                                       | Auto 🗸 ( C) rrent :                                                                                 | 44 , Interference Level: A                                                                         | Acceptable )   |                      |         |
|                    | Extended Chann                                                    | el: Auto 🗸 ( Current :                                                                              | 48 )                                                                                               |                |                      |         |
|                    | Network Na<br>b7090c                                              | 60 : 1                                                                                              | CAddress (BSSID)                                                                                   | SSID Broadcast |                      |         |
|                    |                                                                   | 5. 🤇                                                                                                | Save Settings                                                                                      | Cancel Chan    | iges                 |         |